# locking chfa loans

Understanding HomeConnection<sup>sm</sup>

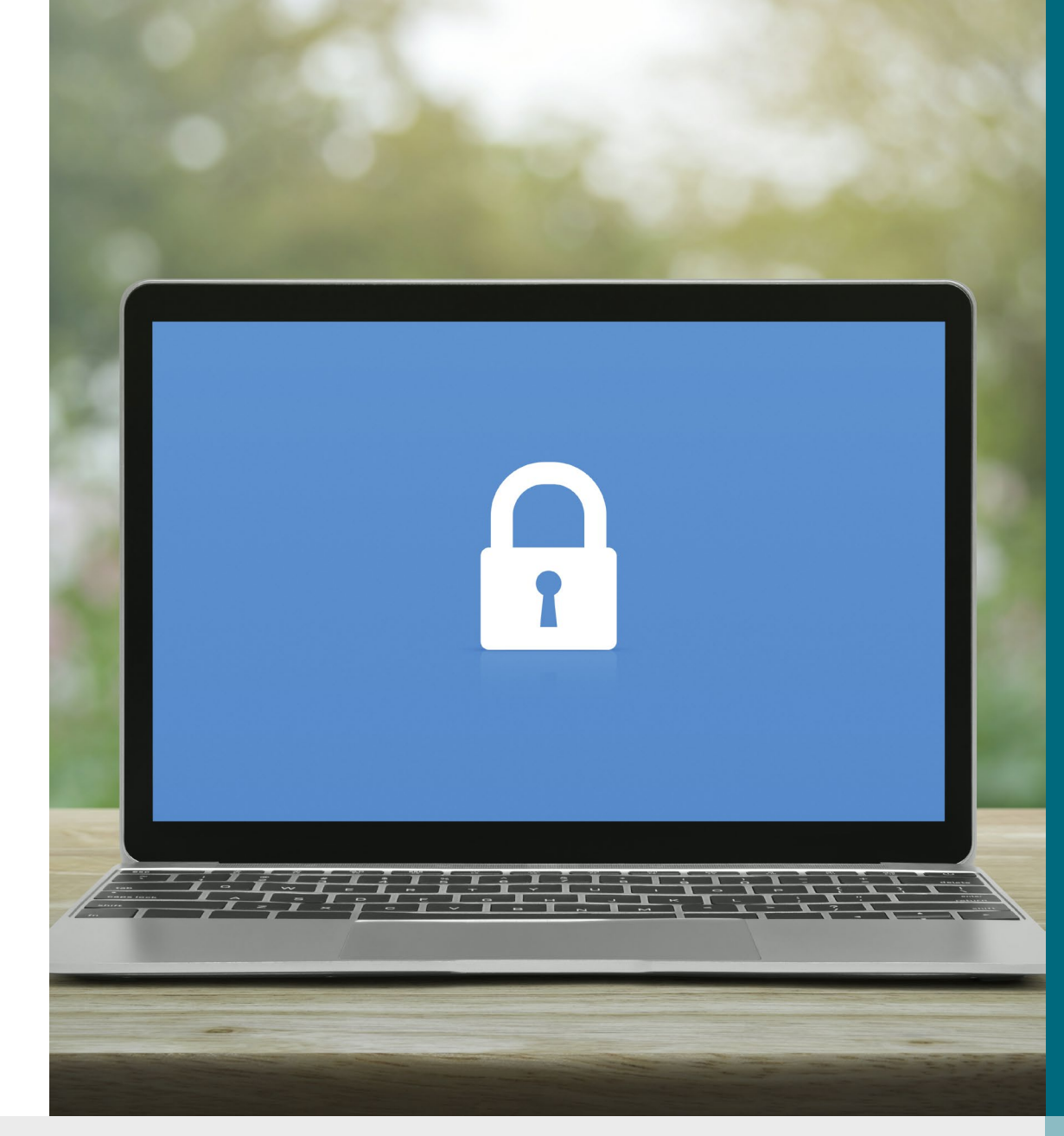

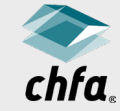

## disclaimer

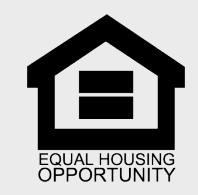

This Disclaimer applies to all content provided through CHFA webinars or other training events. The training content provided is intended to help explain CHFA's programs, but should not be relied upon as an alternative to the CHFA Seller's Guide. CHFA makes reasonable efforts to ensure that information provided in its trainings is up-to-date and accurate. If there are any discrepancies between information provided in a training event, including in slide presentations, and CHFA's Seller's Guide and/or eNews, the later documents should be relied upon.

With respect to its programs, services, activities, and employment practices, Colorado Housing and Finance Authority does not discriminate on the basis of race, color, religion, sex, age, national origin, disability, or any other protected classification under federal, state, or local law. Requests for reasonable accommodation, the provision of auxiliary aids, or any complaints alleging violation of this nondiscrimination policy should be directed to the Nondiscrimination Coordinator, 1.800.877.2432, TDD/TTY 800.659.2656, CHFA, 1981 Blake Street, Denver, Colorado 80202-1272, available weekdays 8:00am to 5:00pm.

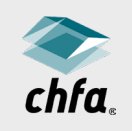

#### homeconnection<sup>sm</sup>

- All CHFA Locks must be made and delivered via <u>HomeConnection</u>.
- To request HomeConnection credentials, <u>complete the form</u> on our website.
- You will receive two emails from the system.
- Follow the instructions to activate your account.

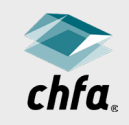

#### homeconnection<sup>sm</sup>

You can perform the following functions:

- View your pipeline
- Lock and edit a loan
- Access reports and forms
- Look at daily rates
- Delivered loan documentation
- Check status of a loan

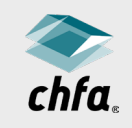

## lock a chfa loan

- Click on the "lock" tab a top of the screen.
- Use the filter feature to help you choose the correct product for your borrower.
- Only those products with the chosen features will be displayed.

| hfa. lock pipe           | eline reports <u>r</u>     | ates                    |                           |           | change password |
|--------------------------|----------------------------|-------------------------|---------------------------|-----------|-----------------|
| v lock                   |                            |                         |                           |           |                 |
| 1 product                | select produ               | ict                     |                           |           | Next            |
|                          | Selected Product           |                         |                           |           |                 |
| 2 file upload            | Please select a produ      | ct from the list below. |                           |           |                 |
| 3 Ioan                   | Filter                     |                         |                           |           | Clear Filte     |
| 4 property               | Purpose Purchase Refinance | Loan Type               | Fannie Mae<br>Freddie Mac | Insurance | Down Payment    |
| 5 borrower<br>1 borrower |                            | Conventional - (        | Uther                     |           | Silent Second   |
| 6 lender                 |                            |                         |                           |           |                 |
|                          | Products                   |                         |                           | S         | earch           |
| 7 verify                 |                            |                         |                           |           |                 |

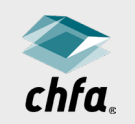

## verify your product

- Click "select" to choose a product.
- A green dialogue box will appear.
- Verify the selected product is correct.
- Click "Next."

| elect produc                               | t                                                                                                   |                                      | Ne                 |
|--------------------------------------------|----------------------------------------------------------------------------------------------------|--------------------------------------|--------------------|
| Selected Product                           |                                                                                                    |                                      |                    |
| CHFA SmartStep > CHF/<br>FHA 203k (2.872%) | A SmartStep Plus (w/4% 2nd Mtg) > Sr                                                                | nartStep Plus-DPA 4% 2nd-            |                    |
| Filter                                     |                                                                                                    |                                      | Clear F            |
| Purpose                                    | Loan Type Conventional - Fannie Mae Conventional - Freddie Mac Conventional - Other FHA MCC RD-USDA | Insurance<br>Insured<br>Uninsured    | Down Payment       |
| Products                                   | VA                                                                                                  | Se                                   | earch              |
| * Program *                                | <pre>\$ Product*</pre>                                                                              | © Description                        |                    |
| 60 Day Delivery for<br>Purchase            | HomeAccess with a 2nd                                                                               | Home Access with 2nd-FH/<br>(2.872%) | A 30 Yr Fixed sele |
|                                            | CHFA SectionEight Plus (w/4%                                                                        | SectionEight Plus-DPA 4%             | 2nd-FHA 30 Yr      |
| 60 Day Delivery for<br>Purchase            | 2nd Mtg)                                                                                            | 11000 (2.07276)                      |                    |

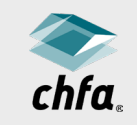

#### confirm your product

- A pop-up box will open showing the product selection.
- This gives you another opportunity to ensure the product is correct.
- Click "Yes" and the lock process will begin.

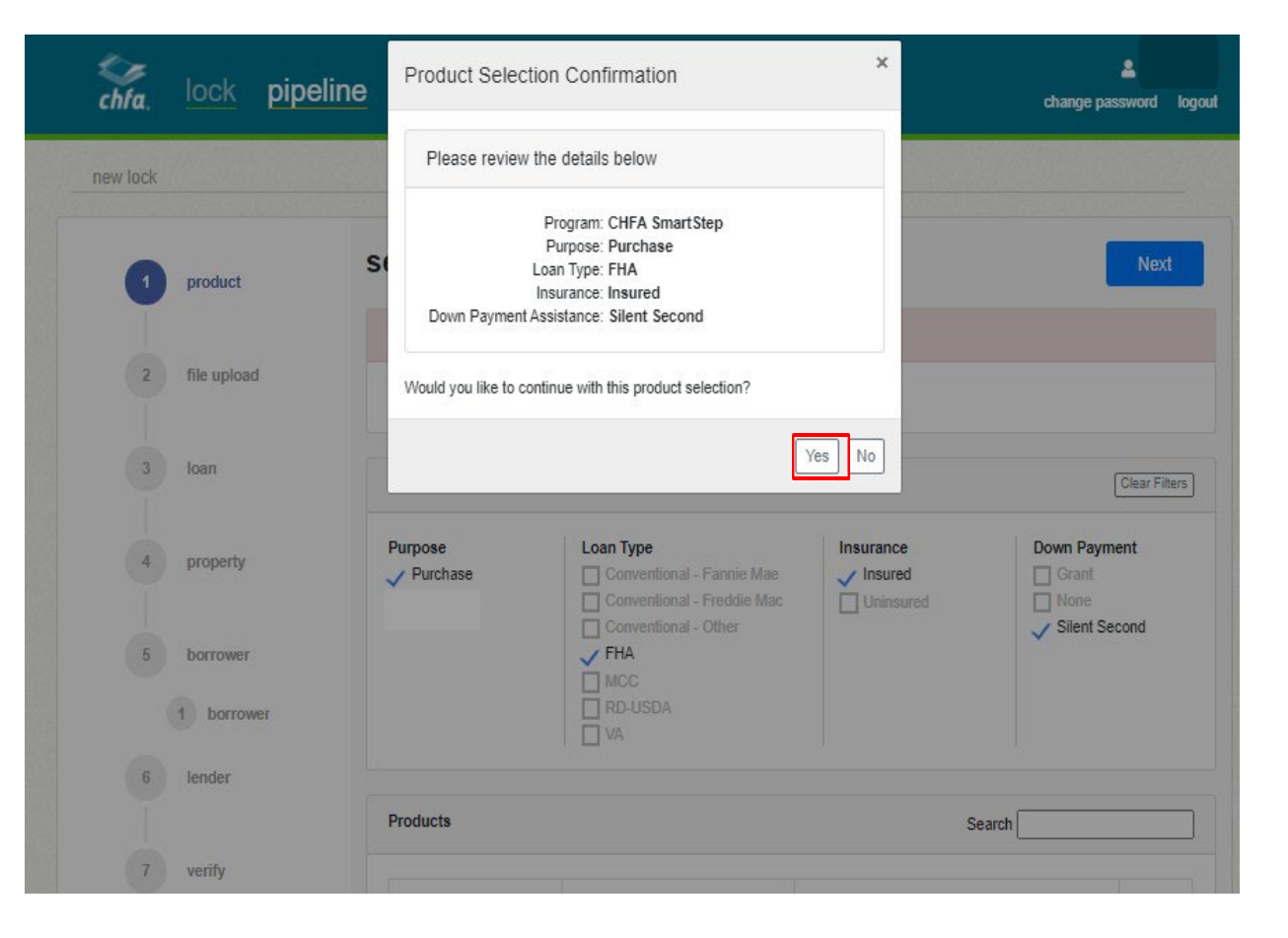

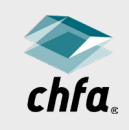

## file upload

- Upload the URLA or data file to populate data automatically.
- Or click "Next" to manually input loan information.

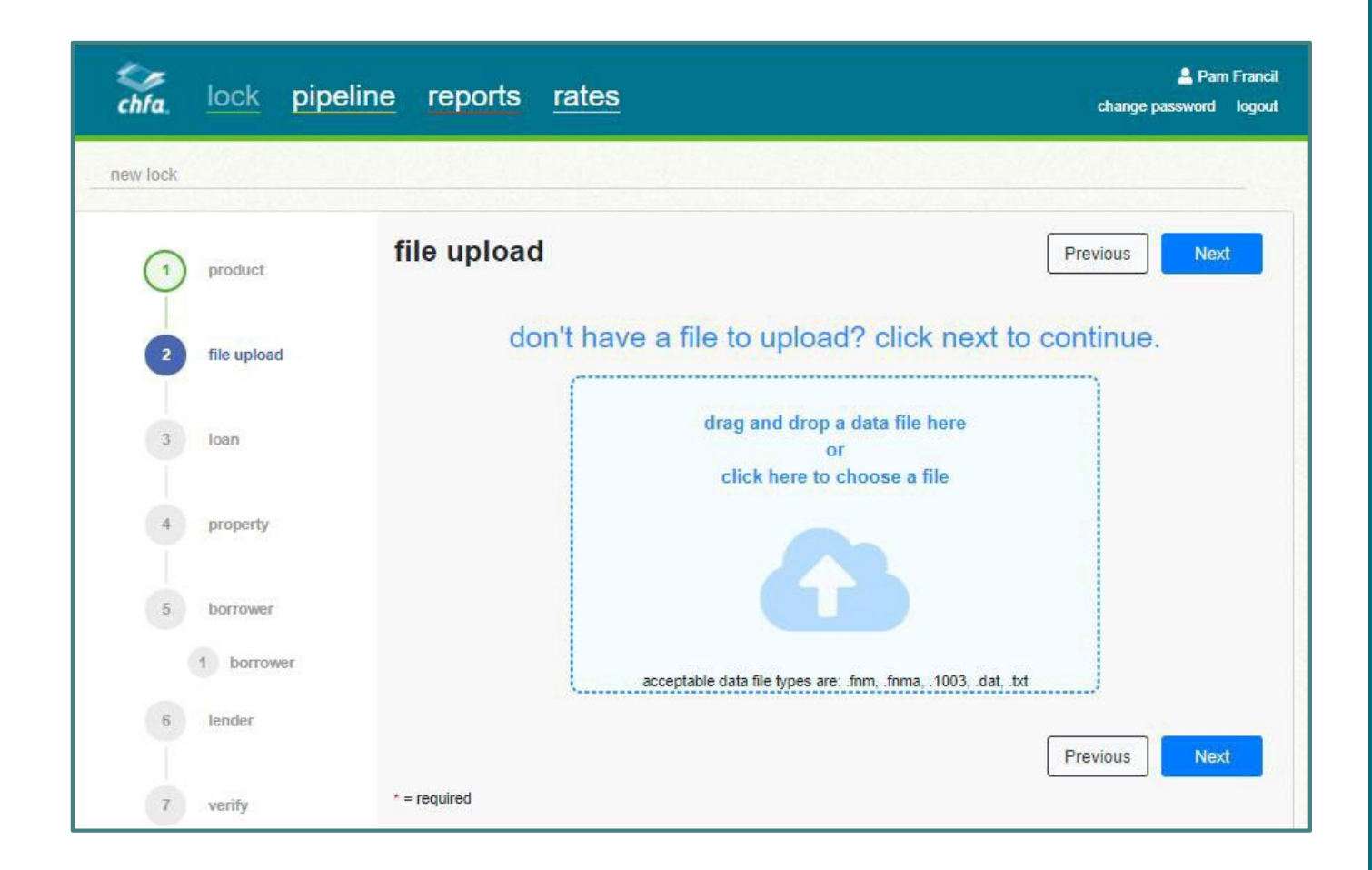

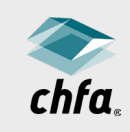

## loan information

- Items with a red asterisk (\*) are required.
- Input loan information.
- The second loan amount will automatically calculate and autofill.
  - You can change to a lower amount.
  - However, it may never exceed the calculated amount.
- If DPA is a grant, the verbiage will show as "Grant Loan Amount."
  - Grant is only available with select programs.
- Click "Next" at top or bottom of screen.

| fa, lock pipe | line reports <u>rates</u>          | L f<br>change password |
|---------------|------------------------------------|------------------------|
| w lock        |                                    |                        |
| 1 product     | loan information                   | Previous               |
|               | \$ Loan Amount                     |                        |
| 2 file upload | Second Loan Amount *               |                        |
|               | \$ Second Loan Amount              |                        |
| 3 Ioan        | Purchase Price *                   |                        |
|               | Purchase Price                     |                        |
| 4 property    | Loan Underwriting                  |                        |
| 5 borrower    | Decision Credit Score *            |                        |
|               | Decision Credit Score              |                        |
| 1 borrower    | Debt To Income Ratio *             |                        |
| 6 lender      | Debt To Income Ratio               |                        |
|               | AUS Type *                         |                        |
| 7             | FHA Total Scorecard                |                        |
| veniy         | Manual Underwrite?                 |                        |
|               | Household                          |                        |
|               | Monthly Gross Qualifying Income *  |                        |
|               | \$ Monthly Gross Qualifying Income |                        |
|               | Total # Occupying Property *       |                        |
|               | Total # Occupying Property         |                        |
|               |                                    | Previous               |

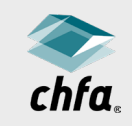

## property information

- Input property information.
- Click "Next" at top or bottom of screen.

| hfa. lo | pipeline reports rates                                      | Lange password logout |
|---------|-------------------------------------------------------------|-----------------------|
| w lock  |                                                             |                       |
| 1 pro   | property                                                    | Previous              |
| 2 file  | Property is?*  New  Existing  This Property is a Land Trust |                       |
| 3 loar  | Dwelling Type *<br>Select One V                             |                       |
| 4 pro   | ty Actual Appraised Value *<br>\$ Actual Appraised Value    |                       |
| 5 bor   | Property exceeds 50 acres?                                  |                       |
| 1 1     | Street Address 1* Street Address 1                          |                       |
| 6 lend  | Street Address 2<br>Street Address 2                        |                       |
| 7 veri  | Unit Number                                                 |                       |
|         | City *                                                      |                       |
|         | State* Colorado                                             |                       |
|         | Zip *                                                       |                       |
|         | Zip<br>County *                                             |                       |
|         | Select One V                                                |                       |
|         | Census Tract                                                |                       |
|         | Click here for FFIEC Geocoding System                       | Previous Next         |
|         | * = required                                                |                       |

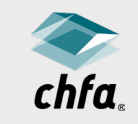

#### borrower and coborrower information

- Input all applicable borrower information.
- Click "add co-borrower" to add a co-borrower and corresponding information.
- Note: Once you input the number of dependents, the system will require you to input the ages of those dependents.

| ra lock pip   | eline reports <u>rates</u>                        | Lange password |
|---------------|---------------------------------------------------|----------------|
| v lock        |                                                   |                |
|               |                                                   |                |
| 1 product     | add co-borrower                                   | Previous Next  |
| 0             | First Name*                                       |                |
| 2 file upload | First Name                                        |                |
|               | Middle Name                                       |                |
| 3 Ioan        | Middle Name                                       |                |
| Ĭ             | Last Name *                                       |                |
| () areasty    | Last Name                                         |                |
| property      | Suffix                                            |                |
|               | Select One 🗸                                      |                |
| 5 borrower    | Social Security Number *                          |                |
| C barrowar    | ### - ## - ####                                   |                |
| 6 lender      | Disabled?<br>First Time Homebuyer?                |                |
|               | Home Phone *                                      |                |
| 7 verify      | (###) ### - ####                                  |                |
|               | Ownership of Other Real Property *                |                |
|               | 0                                                 |                |
|               | Credit Score *                                    |                |
|               | Credit Score                                      |                |
|               | Alternative Credit                                |                |
|               | Number of Dependents                              |                |
|               | 0                                                 |                |
|               | (only enter dependents not listed by Co-Borrower) |                |
|               | Language Preference *                             |                |
|               | English                                           |                |
|               | Residency *                                       |                |
|               | - Select One -                                    |                |
|               | Position/Title/Type of Business *                 |                |
|               | Position/Title/Type of Business                   |                |

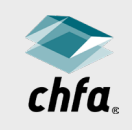

## lender information

- Input lender and loan officer information.
  - "Colorado | Corporate" will be the only branch available in most instances (some exceptions apply).
  - A loan officer must be selected.
  - Other staff need not be selected at time of lock.
- Click "Next."

| chfa, lock pipe  | line reports <u>rates</u>                                                                                                    |                            | L change password logo |
|------------------|----------------------------------------------------------------------------------------------------|----------------------------|------------------------|
| new lock         |                                                                                                    |                            |                        |
| 1 product        | lender                                                                                                    |                            | Previous               |
|                  | Select One                                                                                                    | ~                          |                        |
| 2 file upload    | Branch is Required                                                                                                    |                            |                        |
| 3 Ioan           | Below you can pick the Loan Officer, Processor, Un<br>and Closer from your Branch on this loan. You will o<br>branch staff that are active users in HomeConnectio<br>Loan Officer* | derwriter<br>nly see<br>n. |                        |
| (4) property     | Select One                                                                                                    | ~                          |                        |
| $\mathbf{i}$     | Loan Officer is Required<br>Processor                                                                                                    |                            |                        |
| 6 borrower       | Select One                                                                                                    | ~                          |                        |
| O bonomen        | Underwriter                                                                                                    |                            |                        |
| (1) joe gotta ba | Select One                                                                                                    | ~                          |                        |
| -                | Closer                                                                                                    |                            |                        |
| 6 lender         | Select One                                                                                                    | ~                          |                        |
|                  | Post Closer                                                                                                    |                            |                        |
|                  | Select One                                                                                                    | ~                          |                        |
| 7 verify         | * = required                                                                                                    |                            | Previous               |

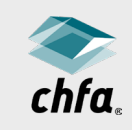

## review and verify

- Make sure names are spelled correctly and middle names and/or initials are added, if applicable.
- Double-check the address.
  - Upon submission, you cannot go back and edit the address field.
  - This error will require emailing CHFA Form 704 along with a copy of the contract to the CHFA Lock Desk.
- If the information is correct, hit "Submit Lock."

| roduct Verify<br>Review all informat | ion below. To finish lock press the " <u>Submit Lock</u> " button located at the bottom of the screen. | Previ | ious |
|--------------------------------------|----------------------------------------------------------------------------------------------------|-------|------|
| le upload product                    |                                                                                                    |       | [    |
| progra                               | m: CHFA SmartStep                                                                                      |       |      |
| produ                                | ct: CHFA SmartStep Plus (w/4% 2nd Mtg)                                                                 |       |      |
| loan ty                              | pe: FHA                                                                                                |       |      |
| purchase/refinan                     | ce: Purchase                                                                                           |       |      |
| roperty                              | te: 2.872%                                                                                             |       |      |
| has down paym                        | ent .                                                                                                  |       |      |
| assistan<br>orrower                  | ce: Yes                                                                                                | _     |      |
| loan                                 |                                                                                                    |       | (    |
| Jimmy Jones loan amou                | nt: \$172,000.00                                                                                       |       |      |
| nder second loan amou                | nt: \$6,880.00                                                                                         |       |      |
|                                      | you have elected to take the maximum second loan amount of 35,550.00                                   |       |      |
| purchase pri                         | ce: \$180,000.00                                                                                       |       |      |
| property                             |                                                                                                    |       | [    |
| property ty                          | pe: Existing                                                                                           |       |      |
| dwelling ty                          | pe: Single Family                                                                                      |       |      |
| addre                                | ss: 2323 Home Lane<br>Delta, CO 81102<br>Delta                                                         |       |      |
| borrower(s)                          |                                                                                                    |       |      |
| borrowe                              | 1: Jones, Jimmy<br>001019872                                                                           |       |      |
| lender                               |                                                                                                    |       | [    |
| bran                                 | sh: CHFA Support Branch                                                                                |       |      |
| loan offic                           | er: Francil, Pam                                                                                       |       |      |
| process                              | or:                                                                                                    |       |      |
| underwrit                            | er:                                                                                                    |       |      |
| clos                                 | er                                                                                                    |       |      |
| post clos                            | er:                                                                                                    |       |      |
|                                      |                                                                                                    |       |      |

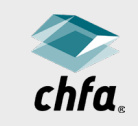

## lock complete

- "Lock Complete" message will appear if there are no errors.
- You will also receive an email confirmation.
- Click "Return to Pipeline" to get a copy of the Lock Letter.
- You can obtain a copy of the Lock Letter by clicking on the "forms" icon.
- Or "Start New Lock" to lock another CHFA loan.

#### Lock Complete

Lock complete. If you need to edit or reference the loan(s) in the future, please refer to loan number(s) below. To print a lock confirmation, please refer to the lock letter that was sent to your email or go to documents within the pipeline to access the lock letter. First Loan

| Loan #          | 0050073748                                  |                            |
|-----------------|---------------------------------------------|----------------------------|
| Product         | CHFA SmartStep                              | 4                          |
| Loan Rate       | 2.872%                                      | 3                          |
| Expiration Date | 10/27/2020                                  | -                          |
| Loan Amount     | \$172,000.00                                |                            |
| Borrower        | Jimmy Jones                                 |                            |
| Address         | 2323 Home Lane,<br>Delta, CO 81102<br>Delta |                            |
| n               |                                             |                            |
| Loan #          | 0050073757                                  | 3                          |
| Loan Amount     | \$8,880.00                                  | 3                          |
| Loan Rate       | 0%                                          | 4                          |
|                 |                                             |                            |
|                 |                                             | Return to Pipeline Start I |

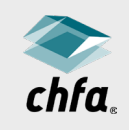

#### validation errors

- A "Validation Errors" message will appear if any errors were made during the process.
- Any error must be corrected prior to moving forward to complete the lock.

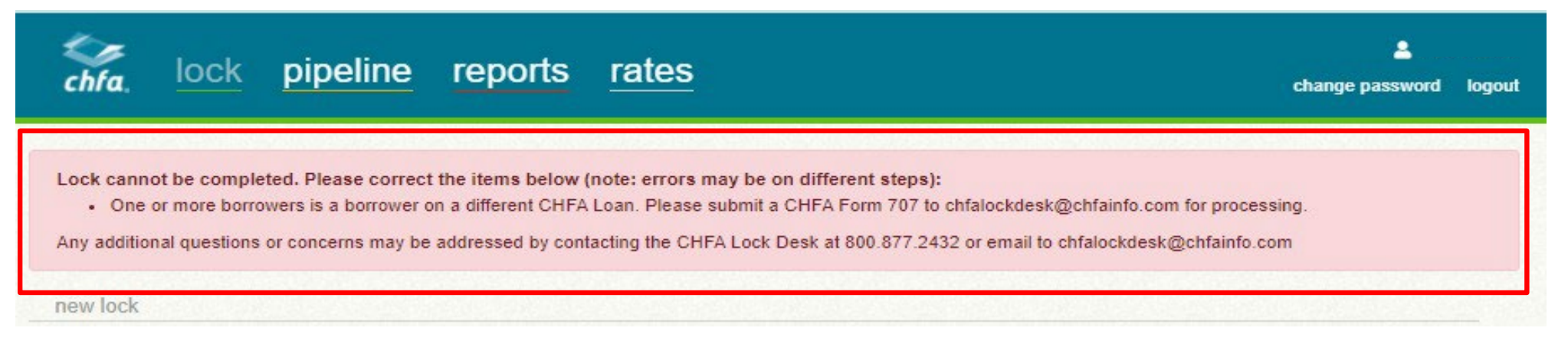

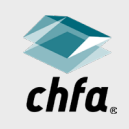

#### continuation of a lock

- If your screen timed out or you had to leave the lock process, the system will hold/cache the information you've submitted
- Follow the information message at the top of the page to continue with the lock process

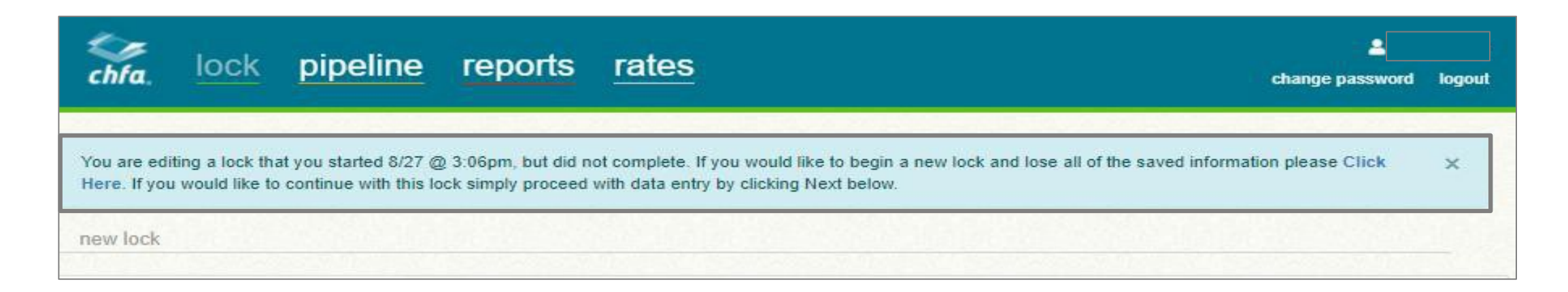

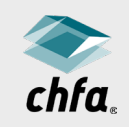

## pipeline

Displays a lender's locks, showing:

- CHFA Loan Number
- Borrower Name
- Lock Status
- Product
- Options/Actions

| ~                     | - look                                                                           | ainalina          | roporto rot                                                                                                    | 00                        |                                                                                  |                            |             |                          | 2                                       |                  |
|-----------------------|----------------------------------------------------------------------------------|-------------------|----------------------------------------------------------------------------------------------------|---------------------------|----------------------------------------------------------------------------------|----------------------------|-------------|--------------------------|-----------------------------------------|------------------|
| chi                   | fa, <u>IUCK</u>                                                                  | bipeline          | reports rat                                                                                                    | <u>es</u>                 |                                                                                  |                            |             | C                        | hange passwor                           | d logo           |
|                       | 0                                                                                | find a loan       |                                                                                                    |                           |                                                                                  |                            | Q           | ×                        |                                         |                  |
|                       | T my                                                                             | branch Tmy lo     | oans Tall branches                                                                                                  | Trecent Texpiring         | <b>T</b> expired                                                                 | T cancelled                | T advanc    | ed                       |                                         |                  |
|                       |                                                                                  |                   |                                                                                                    |                           |                                                                                  |                            |             |                          |                                         |                  |
|                       | bolo                                                                             | d Ioan number = o | ock to purchase review;                                                                                             | all other loans require a | a CHFA pre-clos                                                                  | ing program co             | mpliance re | eview                    |                                         |                  |
| how                   | 10 v entries                                                                     |                   |                                                                                                    |                           |                                                                                  |                            |             |                          |                                         |                  |
|                       | ✓ loan number                                                                    | borrower          | status                                                                                                    |                           | <pre> product </pre>                                                             |                            | c           | ptions                   | actions (?)                             |                  |
|                       |                                                                                  |                   |                                                                                                    |                           |                                                                                  |                            |             |                          |                                         |                  |
| >                     | 0050073686                                                                       |                   | Reserved                                                                                                    |                           | CHFA SmartSt                                                                     | ep                         | 3           | 0 /                      | × 19 🛯                                  | x                |
| >                     | 0050073686<br>0 <del>050073677</del>                                             |                   | Reserved Reserved                                                                                                   |                           | CHFA SmartSt<br>CHFA SmartSt                                                     | ep<br>ep                   |             | 0 #<br>0 #               |                                         | ×<br>×           |
| ><br>><br>>           | 0050073686<br>0 <del>050073677</del><br>0050073659                               |                   | Reserved<br>Reserved<br>Compliance                                                                                  | e - In Process            | CHFA SmartSt<br>CHFA SmartSt<br>CHFA FirstStep                                   | ep<br>ep                   |             | 0 /<br>0 /               | · × 14 6<br>· × 14 6                    | ×                |
| ><br>><br>>           | 0050073686<br>0050073677<br>0050073659<br>0050073631                             |                   | Reserved Reserved Compliance                                                                                        | e - In Process            | CHFA SmartSt<br>CHFA SmartSt<br>CHFA FirstStep<br>CHFA SmartSt                   | ep<br>ep<br>o              |             | 0 /<br>0 /<br>0 /        | · × 14 6<br>· × 14 6<br>• 6<br>· × 14 6 | ×<br>×<br>×      |
| ><br>><br>><br>>      | 0050073686<br>0050073677<br>0050073659<br>0050073631<br>0050073613               |                   | Reserved     Reserved     Compliance     Reserved     Reserved     Reserved                                         | e - In Process            | CHFA SmartSt<br>CHFA SmartSt<br>CHFA FirstStep<br>CHFA SmartSt<br>CHFA SmartSt   | ep<br>ep<br>0<br>ep<br>ep  |             | 0 /<br>0 /<br>0 /        |                                         | ×<br>×<br>×<br>× |
| ><br>><br>><br>><br>> | 0050073686<br>0050073677<br>0050073659<br>0050073631<br>0050073613<br>0050073597 |                   | Reserved       Reserved       Compliance       Reserved       Reserved       Reserved       Reserved       Reserved | e - In Process            | CHFA SmartSt<br>CHFA SmartSt<br>CHFA FirstStep<br>CHFA SmartSt<br>CHFA FirstStep | ep<br>ep<br>ep<br>ep<br>ep |             | 0 /<br>0 /<br>0 /<br>0 / |                                         | ×<br>×<br>×<br>× |

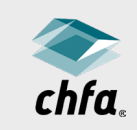

## pipeline

 Click on the plus arrow icon to view additional loan information.

| 0               | find a loan                 |                                          |                                     | c                     | λ ×                 |
|-----------------|-----------------------------|------------------------------------------|-------------------------------------|-----------------------|---------------------|
| T my            | branch Tmy loans T          | all branches <b>T</b> recent <b>T</b> ex | piring <b>T</b> expired <b>T</b> ca | ancelled <b>T</b> adv | anced               |
|                 |                             |                                          |                                     |                       |                     |
| bol             | i loan number = lock to pur | chase review; all other loans req        | uire a CHFA pre-closing pro         | ogram complianc       | e review            |
| - loan number   | ≑ horrower                  | ≙ efatus                                 | nroduct                             |                       | options/actions (2) |
| 0050073686      | Tyler Tree                  | Received                                 | CHEA SmartSten                      |                       |                     |
| 0050072677      | Roudu Vatas                 | Reserved                                 | CHEA Smad Step                      |                       |                     |
| 0050073950      | Cours ) fooded luck         | Construction in Decement                 | CIUEA Similaro                      |                       |                     |
| 0000070008      | Crow vanuerrugh             | Compliance - In Process                  | CHEATIStatep                        |                       |                     |
| first loan      |                             |                                          | second loan                         |                       |                     |
| address         | 44930 N Santa Fe Place, E   | ads, CO 81340,                           | loan # 0050                         | 073668                |                     |
|                 | Kiowa                       |                                          | Ioan amount \$7,20                  | 00.00                 |                     |
| lock date       | 8/24/20                     |                                          | loan rate 0%                        |                       |                     |
| borrower ssn    | ####-##-6605                |                                          |                                     |                       |                     |
| loan amount     | \$180,000.00                |                                          |                                     |                       |                     |
| loan rate       | 2.872%                      |                                          |                                     |                       |                     |
| expiration date | 10/23/20                    |                                          |                                     |                       |                     |
|                 | ai22120220                  |                                          |                                     |                       |                     |

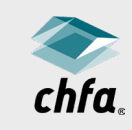

## search for a lock

- Click on the "advanced" tab.
- Use the various search features to find the lock, i.e., "branch," "CHFA loan number," "borrower name," "property address," etc.
- Click "Search."

| ock pipeline rep                                           | oorts <u>rates</u>                                               | La −<br>change password |
|------------------------------------------------------------|------------------------------------------------------------------|-------------------------|
| find a loan                                                |                                                                  | Q X                     |
| Tmy branch Tmy loans                                       | Tall branches         Trecent         Texpiring         Texpired | d Tcancelled Tadvanced  |
|                                                            | Hide Criteria                                                    |                         |
| search term:                                               | by status:<br>Select One 🗸                                       | Search                  |
| by branch:                                                 |                                                                  | Clear All               |
| Select All     CHFA Support Branch     Secondary Marketing |                                                                  |                         |
| Iocked start date                                          | iocked end date<br>MM / DD / YYYY                                |                         |
|                                                            |                                                                  |                         |

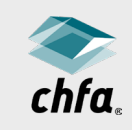

### self-service

- Lenders can now alter the following while a loan is in "Reserved" status:
  - Change a program.
  - Change a loan product.
  - Update a loan, sales, or down payment amount.
  - Change a FICO score.
  - Extend a lock.
  - Cancel a lock.
  - Reinstate a lock (within a 60-day lock window).
  - Re-lock a cancelled lock (must be for same borrower, same property with in 30-day lock window).

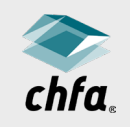

## self-service

- Anyone that has access to update a lock can update a lock.
- Click on the applicable icon associated with the lock in the right column of the "Pipeline" screen to make necessary edits.
- Important: Always click on the "Update Lock" button once all changes have been made.
  - This saves your changes and ensures the lock still meets CHFA requirements.

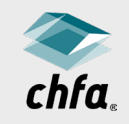

## self-service

- Once all the fields are accurate and will not change, you can disable editing.
- Click on the "Data Validation" icon in the pipeline view in HomeConnection.
- No one can edit the lock once this has occurred.
- CHFA can release the lock by request only.
  - Individual making request will be notified
  - Please ensure you have your company's authority to make a request.
    - For example, some companies only want underwriters making this request.

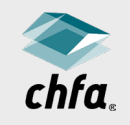

#### options/actions icon descriptions

| 6             | Document delivery                                                             |
|---------------|-------------------------------------------------------------------------------|
|               | Edit lock information                                                         |
|               | Data validation   Disable lock edit                                           |
| Carlos Carlos | Request lock edit re-enabled                                                  |
| *             | Lock extension                                                                |
| È             | Documents and forms                                                           |
| ×             | Cancel lock                                                                   |
|               | Reinstate lock                                                                |
|               | Relock canceled lock<br>Relock may only be for the same borrower and property |

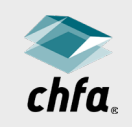

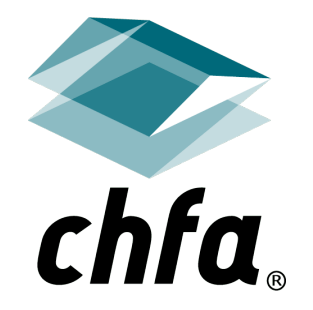

# thank you

Business Development, Home Finance

**♦** 800.877.chfa (2432) | direct 888.320.3688

 **▶** homeowernship@chfainfo.com